# **Time Entry** Frequently Asked Questions

# Frequently Asked Questions

# Who uses DirectMyCare.com?

Caregivers can use DirectMyCare.com to clock in/out, delete/remove shifts, enter Mileage, if applicable, and link to pay data. Participants/Designated Representatives can use DirectMyCare.com to Approve/Reject shifts or Mileage, if applicable, and review other information about their services.

### Who uses the CareAttend app?

Caregivers need to download the CareAttend app. The app is designed to work like a paper timesheet where the Caregiver records their time and the Participant/ Designated Representative signs off on it at the end of the shift.

# Do I need to download the CareAttend app?

Only the Caregiver needs to download the CareAttend app on their smart device.

## What if I/my Caregiver doesn't have a smart device?

If neither the Caregiver or the Participant/Designated Representative have a smart device, shifts can be submitted and approved on DirectMyCare.com. If this is not possible, please contact Consumer Direct.

# Why are my start/end times different when I view my Time Entry in DirectMyCare.com?

DirectMyCare.com rounds your time into 15-minute segments.

| Actual Time In/Out | DirectMyCare Time |
|--------------------|-------------------|
| :53 to :07         | :00               |
| :08 to :22         | :15               |
| :23 to :37         | :30               |
| :38 to :52         | :45               |

# **Examples**

- If you clock in/out between 8:53 9:07 your time will be rounded to 9:00.
- If you clock in/out between 2:23 -2:37 your time will be rounded to 2:30.
- If you clock in/out between 7:08 7:22 your time will be rounded to 7:15.
- If you clock in/out between 5:38 5:52 your time will be rounded to 5:45.

# Frequently Asked Questions

#### What if my Participant/Designated Representative rejects my shift?

If the shift was rejected due to incorrect in/out times, you will need to go to DirectMyCare.com and adjust the clock in/out times. After adjusting the time, you will need to click the "**Submit**" button to re-submit the shift to the Participant/Designated Representative for approval. If the shift was rejected for any other reason, such as incorrect service code or tasks, you will need to enter a new shift.

#### What if I forgot to clock out?/ What if I am unable to clock out?

If using the CareAttend app, a shift started late can be adjusted upon clocking out in the CareAttend app. If you need to enter a post shift, you can view the Late Shift instructions on your program's training materials page.

#### What if I/my Caregiver forgot to clock in or needs to enter a past shift?

If a shift was started late, it can be adjusted upon clocking out in the CareAttend app or DirectMyCare.com. If you need to enter a past shift, you can view the **Late Shift** instructions on your program's training materials page.

### How do I fix my time after it's been approved?

If your time is wrong, but has already been approved by your Participant/Designated Representative, you will need to log into DirectMyCare.com and remove the shift. Once it's deleted, you can enter a new shift using the **Late Shift** instructions on your program's training materials page.

#### Can either the Participant OR Designated Representative approve my shift?

Yes. However, if a Participant has a Designated Representative, it must be the Designated Representative who signs in the CareAttend app or approves the time in DirectMyCare.com.